## ¿Cómo consultar en línea los resultados de la ENLA en el SICRECE?

El SICRECE permite acceder de forma oportuna a los resultados alcanzados por los estudiantes en la ENLA.

## ¿A qué información puede acceder un especialista de DRE o UGEL?

- Información general sobre la ENLA.
- Resultados nacionales, regionales, por UGEL y por distrito (para la evaluación censal).
- Resultados de las IE y secciones dentro de su jurisdicción (para la evaluación censal).

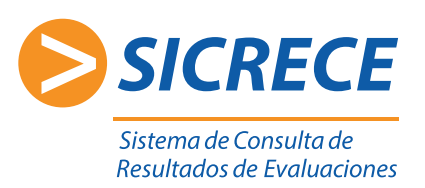

Búsqueda avanzada

Biblioteca de descargas

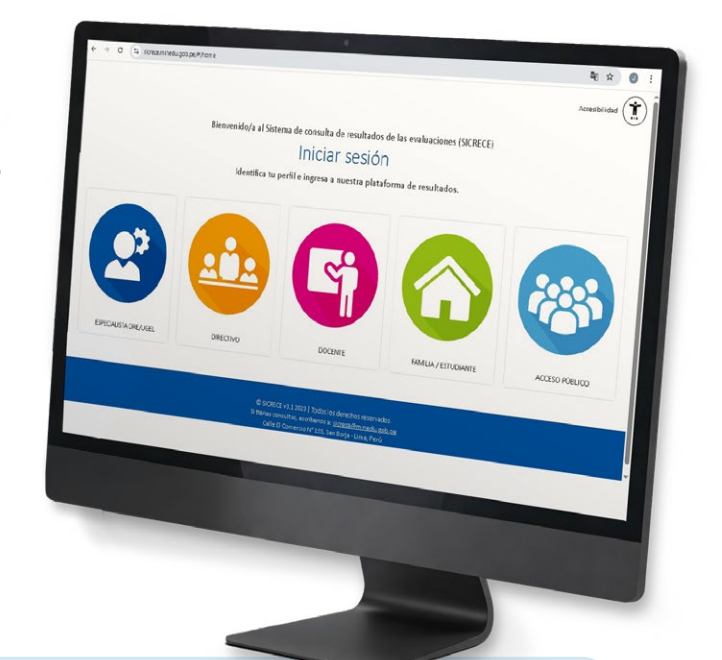

## **Pasos:**

1

Ingrese al siguiente link http://sicrece.minedu.gob.pe y seleccione el perfil Especialista DRE/UGEL. Luego haga clic en el botón "Iniciar sesión".

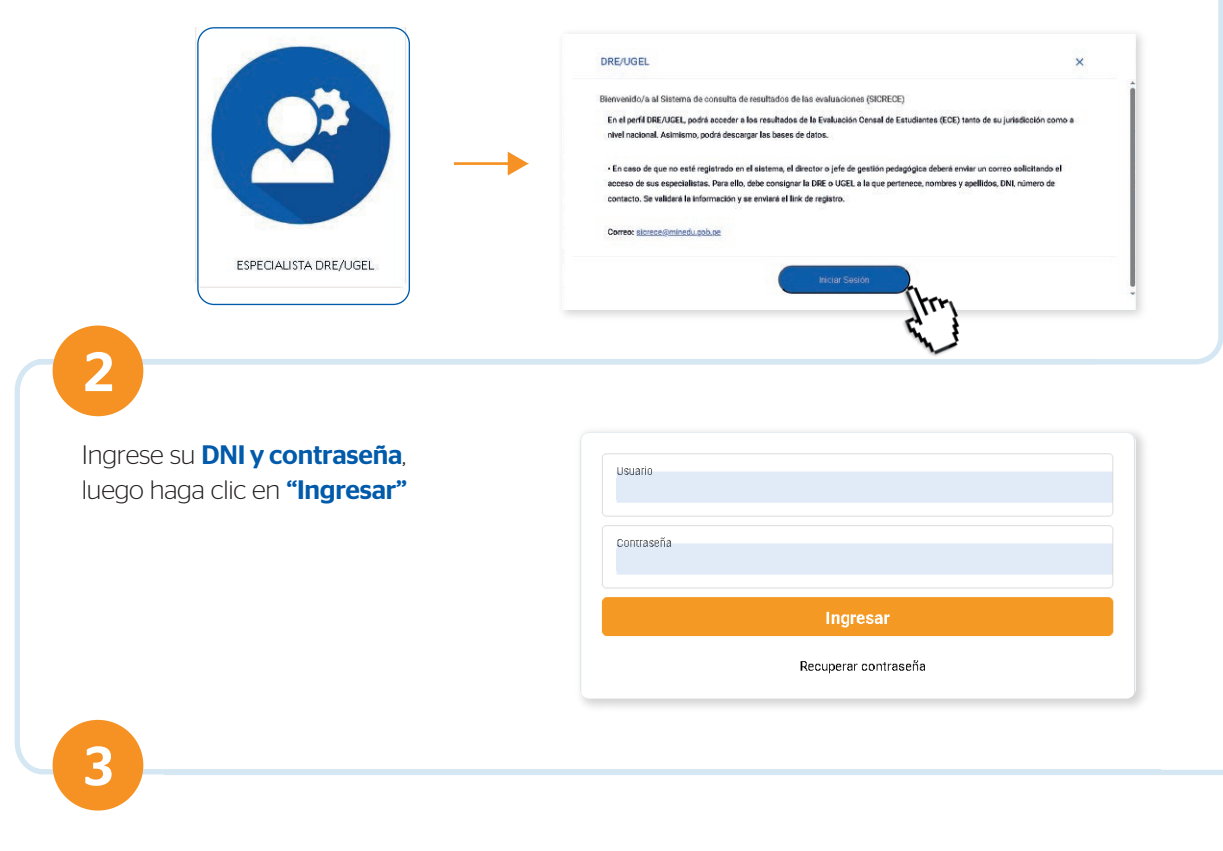

En Búsqueda avanzada podrá seleccionar el año, nivel y grado. Además de elegir el área evaluada y diversos estratos (tipo de gestión, área geográfica, característica y ámbito territorial).

Reportes descarda directo

| 201<br>Nive<br>PRI | ×<br>12<br>el:<br>IMARIA                                          | •                                                                | Areas Evaluadas:                                                               | Gestion:          | URBANA            |              |
|--------------------|-------------------------------------------------------------------|------------------------------------------------------------------|--------------------------------------------------------------------------------|-------------------|-------------------|--------------|
| Gnit               | do:<br>GUNDO                                                      | •                                                                | Ámbito territorial:<br>NACIONAL<br>DRE<br>UGEL<br>DISTRITO                     |                   |                   | - MULTIGRADO |
|                    |                                                                   |                                                                  |                                                                                |                   |                   |              |
| á de               | scargar <b>ba</b>                                                 | ises de da                                                       | atos por código n                                                              | nodular, seccione | es y estudiantes. |              |
| á de<br>Zo         | scargar <b>ba</b><br>ma de desca                                  | <b>ises de da</b><br>argas                                       | atos por código n                                                              | nodular, seccione | es y estudiantes. |              |
| á de<br>zo         | SCargar <b>ba</b><br>Ina de desca<br>Base de dato                 | <b>ases de da</b><br>argas<br>s con identific                    | atos por código n                                                              | nodular, seccione | es y estudiantes. | ي ل          |
| á de<br>Zo         | SCargar <b>ba</b><br>ona de desca<br>Base de dato<br>Base de dato | <b>ises de da</b><br>argas<br>s con identific<br>s con identific | atos por código <b>n</b><br>ación de código modular<br>ación de código modular | nodular, seccione | es y estudiantes. | • بالح       |

En la Biblioteca de descargas podrá encontrar diversos informes y reportes de resultados seleccionando el Tipo de evaluación, año, nivel y grado.

|                                                    | > INFORME NACIONAL                                                                          |
|----------------------------------------------------|---------------------------------------------------------------------------------------------|
|                                                    | Descargar el informe Nacional 2015                                                          |
|                                                    |                                                                                             |
|                                                    | SELECCIONA UNA DRE:                                                                         |
|                                                    | > INFORME UGEL                                                                              |
|                                                    | SELECCIONA UNA DRE:                                                                         |
|                                                    | SELECCIONA UNA UGEL:                                                                        |
|                                                    | > INFORME FAMILIA                                                                           |
|                                                    | 2primaria_Informe_padre_familia_Resultados_ECE_2015                                         |
|                                                    |                                                                                             |
|                                                    | 2primaria_Informe_docente_lectura_ECE-2015                                                  |
|                                                    | 2primaria_Informe_docente_matematica_ECE-2015                                               |
|                                                    |                                                                                             |
|                                                    |                                                                                             |
| mbién podrá revisar el<br>su jurisdicción, selecci | avance de descarga de información del sistema por parte de los directores<br>onando el año. |
|                                                    |                                                                                             |

Especialista UGEL v2 - UGEL San Juan de Miraflores 01

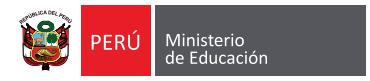

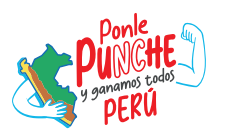